## Рекомендации по изменению значений атрибутов в карточках складского учёта

Достаточно часто пользователю не хватает тех или иных полей для введения дополнительных характеристик в используемой номенклатуре. В системе **ISpro** для таких потребностей клиента ведется справочник атрибутов номенклатуры (подсистема **Общие справочники** / **Номенклатура и цены** / **Справочник атрибутов номенклатуры**). Данный справочник позволяет хранить в себе значение определенной характеристики, аналогично справочнику пользователя. Также есть возможность подключать системные и аналитические справочники, значение которых удобно использовать в документах для проводок в Главную книгу. Но достаточно часто при использовании атрибутов в карточке складского учета (КСУ) появляется необходимость изменить значение атрибута массово с назначенной даты.

Например, такая необходимость появляется, если использовать в атрибуте КСУ системный справочник **Экономический классификатор расходов** (КЭКР) и в случае изменения кодов этого справочника в соответствии с законодательством на определенную дату. Для этого случая и рассмотрим изменение атрибута КСУ с определенной даты групповым методом.

## 1. Параметр.

Для того, чтобы в карточке складского учета (КСУ) можно было изменить значение атрибута КСУ, необходимо включить параметр Изменение параметров при внутреннем перемещении, который находится в подсистеме Логистика / Учет запасов в модуле Настройка на закладке Параметры на странице 1 (Рис.1).

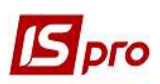

| S IS-pro 7.11.037.999 - [Уче                                                                                                    | ат запасов. Настройка]                                                                                                    |                                  |                                     |        |
|----------------------------------------------------------------------------------------------------|----------------------------------------------------------------------------------------------------|----------------------------------|-------------------------------------|--------|
| Реестр Вид Сервис ?                                                                                                    |                                                                                                    |                                  |                                     |        |
| <b>1 1 1 6 0</b> [                                                                                                    | 3 🖾 🙆                                                                                                    |                                  |                                     |        |
| Объекты учета С                                                                                                    | правочники Нумерация                                                                                                    | Проводки                         | Параметры                           |        |
| <ul> <li>Не вести суммовой учет</li> <li>Оперативный расчет ц</li> <li>Оперативный расчет ц</li> <li>Оперативный расчет ц</li> <li>Контроль привязок к м</li> <li>Протокол формировани</li> <li>Нумерация ордеров в р</li> <li>Автоматическое форми</li> <li>Удалять проводки док</li> </ul> | г МБП при цене менее<br>ен выбытия запасов<br>ен выбытия запасов в базово<br>естам хранения<br>из ордеров<br>назрезе мест хранения<br>рование складских ордеров<br>умента-основания при удале | ой валюте<br>в МБП<br>нии ордера | ГРН                                 |        |
| Изменение параметров                                                                                                    | при внутреннем перемещени                                                                                                    | и                                |                                     |        |
| Помесячный расчет себ                                                                                                    | естоимости                                                                                                    |                                  |                                     |        |
| 🔲 Раздельный учет дава                                                                                                    | льческого сырья на собствен                                                                                                    | ном месте хранен                 | ия                                  |        |
| Нумерация актов компл                                                                                                    | ектации/разукомплектации                                                                                                    | в разрезе журнал                 | 08                                  |        |
| Оприходование запасо                                                                                                    | в с учетом состояния (брак/г                                                                                                    | одное)                           |                                     |        |
| Формирование вводимы                                                                                                    | их атрибутов с учетом регист                                                                                                    | гра                              |                                     |        |
| 🗌 Склады создавать тол                                                                                                    | ько в разрезе структурных е                                                                                                    | диниц                            |                                     |        |
| МОЛ создавать только                                                                                                    | в разрезе структурных един                                                                                                    | чиц                              |                                     |        |
| 🗌 Объекты учета создав                                                                                                    | ать только в разрезе структ                                                                                                    | урных единиц                     |                                     |        |
| Открывать ведомость                                                                                                    | переоценки ТМЦ при наличии                                                                                                    | и движения по пер                | реоцененным карточкам в следующем г | ериоде |
| Контролировать соотв                                                                                                    | етствие аналитических карт                                                                                                    | отек при создани                 | и складских карточек                |        |
| Точность учетных цен:                                                                                                    | Максимальная                                                                                                    | *                                |                                     |        |
| Точность цен в валюте:                                                                                                    | Максимальная                                                                                                    | *                                |                                     |        |

## 2. Калькуляция.

Подсистема Логистика / Учет запасов / Настройки / Справочники / Калькуляция. Необходимо добавить калькуляцию для спецификации Расходного ордера, с помощью которой одно значение атрибута будет изменяться на другое значение атрибута (Рис.2).

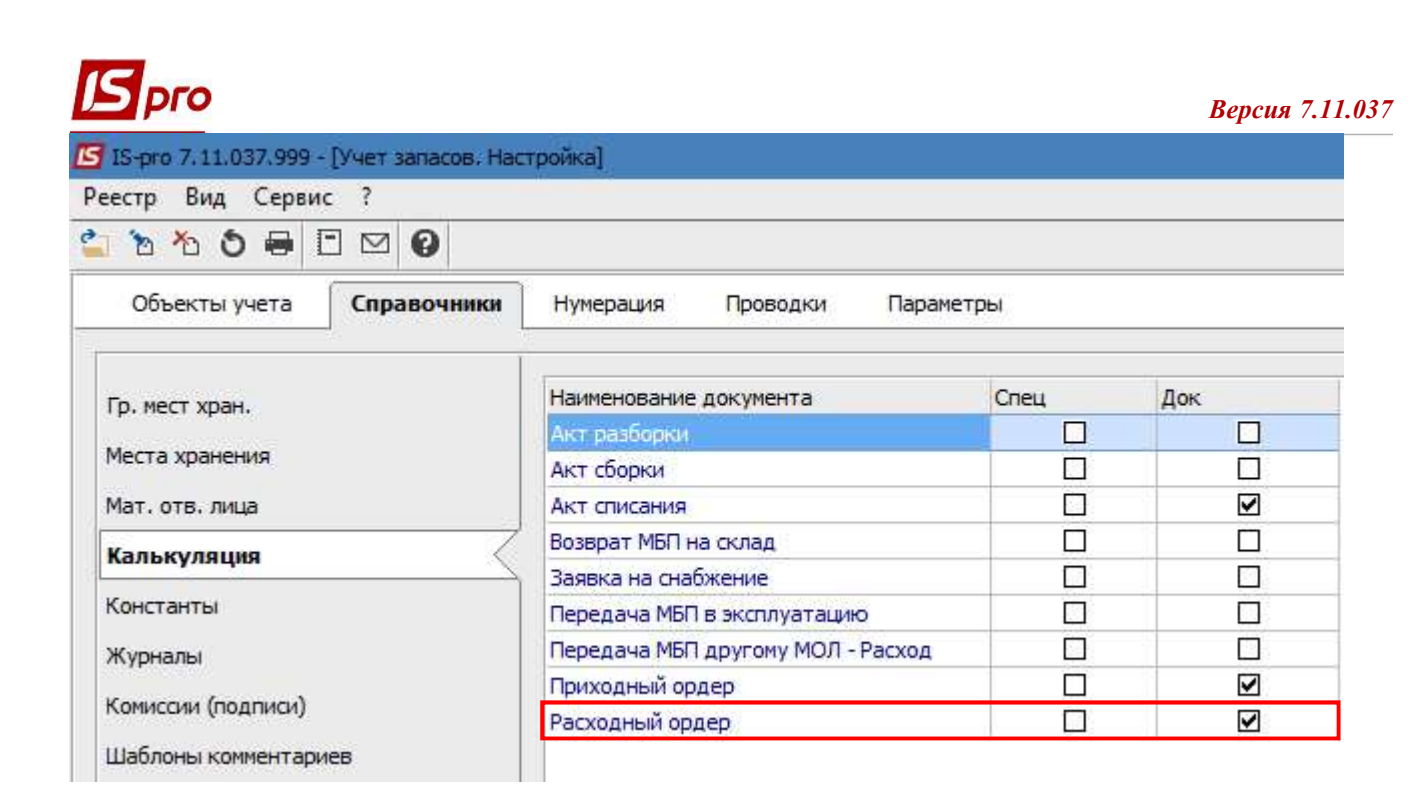

Калькуляция для спецификации может иметь следующий вид: a = GETNOMATRNM (C\_RCDOPA, "KEKB") if a = "2250" then C\_RCDOPA = SETNOMATRNM (C\_RCDOPA, "KEKB", "2800") C\_CHGST = 1 end if

С помощью данной калькуляции мы зачитываем значение старого атрибута КСУ по карточке, указываем точное наименование атрибута КСУ (в данном случае это КЭКР) и устанавливаем на его место новое значение (2800), после чего устанавливаем признак изменения данных (С \_ CHGST = 1).

Данная калькуляция является ориентировочной, поскольку необходимо указать точное наименование атрибута КСУ, которое используется в карточках, и откорректировать значение атрибутов, имеющееся в системном справочнике, который используется пользователем.

Для того, чтобы проверить выполнение калькуляции для данного примера, необходимо сначала сделать это на одном документе с несколькими карточками.

## 3. Документ.

Подсистема Учет запасов / Запасы на складах модуль Документы учета движения запасов. Выбираем пункт меню Реестр / Формирование внутр. перемещ. по всем складам (Рис.3).

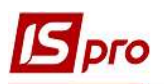

| Pee        | стр Правка Вид Сервис ?      |                    |
|------------|------------------------------|--------------------|
| \$         | Открыть                      | Enter              |
| *o         | Создать                      | Ins                |
| 6          | Изменить                     | F4                 |
| ð          | Удалить                      | F8                 |
| ŋ          | Копировать                   | F5                 |
| <u>a k</u> | Проводки                     | Alt+E              |
| дĸ         | Провести документ            | Alt+P              |
| <u>u</u> k | Отозвать документ            | Alt+R              |
|            | Печать                       | F9                 |
|            | Сохранять отмеченные отчеты  |                    |
|            | Печать без выбора            |                    |
| Ð          | Печать документа             | Ctrl+F9            |
| Q          | Сводная таблица              | Shift+Ctrl+C       |
| ¢I.        | Экспорт текущего представлен | ия Shift+Ctrl+E    |
| ð          | Обновить                     | Ctrl+F2            |
|            | Автоматическое форм. провод  | ок                 |
|            | Формирование внутр. перемец  | ц. по всем складам |
|            | Выход                        | Esc                |
|            |                              |                    |

При запуске данного пункта меню появляется окно для введения даты документа (Рис.4).

| <b>Б</b> Внимание!                             |      |          | _ 🗆 📕  | X |
|------------------------------------------------|------|----------|--------|---|
| Дата создания документа на внутреннее перемеще | ние: | 11/09/19 | ŧ      |   |
|                                                | OK   |          | Отмена |   |

После нажатия кнопки **ОК** появляется перечень доступных мест хранения. Для автоматического создания **Расходного ордера** на внутреннее перемещение необходимо отметить склады. **Приходный ордер** создается на тот же склад, с которого создается **Расходный**, то есть сам на себя (Рис.5).

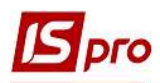

| ß | Выберите место хранени | IA:                                  | _ 🗖 | × |
|---|------------------------|--------------------------------------|-----|---|
|   | Шифр 🔻                 | Наименование                         | Тип | ^ |
|   | ОртМ                   | Ортопедичні матеріали                |     |   |
|   | TXM                    | Терапевтичні та хірургічні матеріали |     |   |
|   | Госпінв                | Господарський інвентар               |     |   |
|   | ДАВКЛ                  | Давальницька сировина у клієнта      |     |   |
|   | ДАВСР                  | Давальницька сировина в наявності    |     |   |
|   | TAPA                   | Поворотна тара у покупців            |     |   |
|   | МБП                    | МШП в експлуатації                   |     |   |
|   | KOHC                   | Запаси на консигнації                |     |   |
|   | OT.XP                  | Запаси на відповідальному зберіганні |     |   |

После закрытия окна в реестре документов учета движения запасов на выбранных складах отобразятся **Расходный** и **Приходный ордера**. В **Расходном ордере** в спецификации значения атрибута КСУ должно сохраниться старое, а в **Приходном ордере** - новое.

| Файл Правка Сервис ?<br>🗏 🗹 🚱                                      |           |
|--------------------------------------------------------------------|-----------|
| Склад Мртопедичні матеріа <mark>л</mark> и<br>Приходный ордер: № 1 |           |
| Расходный ордер: № 125<br>                                         | матеріали |
| рикодный ордер № 2<br>Расходный ордер: № 8                         |           |
| жлад поворотна тара у покупців<br>Ордера не сформированы           |           |
|                                                                    |           |
|                                                                    |           |
|                                                                    |           |
|                                                                    |           |
|                                                                    |           |
|                                                                    |           |
|                                                                    |           |

При групповом создании документов внутреннего перемещения в ордера попадают абсолютно все карточки со склада, даже те, по которым изменения в атрибутах делать не нужно. Если не нужно, чтобы в ордера попадали все карточки со склада, тогда необходимо вручную создавать ордер на внутреннее перемещение и выбирать необходимые карточки.